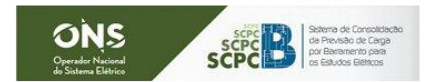

# Instruções para utilização do Sistema SCPCB Consumidores Livres, Autoprodutores e Produtores Independentes

# Instruções gerais:

- Para realização do envio de dados, o SCPCB deverá estar instalado na máquina do representante do agente e com a versão atualizada.
- Para instalação ou atualização de versão do sistema acessar http://scpcb.ons.org.br/.
- O representante do agente deverá estar cadastrado no sistema SINtegre, associado ao processo de previsão de carga nesse sistema e com permissão de acesso ao sistema SCPCB (informada pelo ONS). Ver instruções no documento do link Roteiro Perfil de Acesso – Sintegre X SCPCB em http://www.ons.org.br/SCPCB/Paginas/ciclosestudo.html.
- Dúvidas sobre a utilização do sistema podem ser dirimidas através da apresentação do treinamento (link "Material do Treinamento – Consumidores Livres" presente na parte inferior da página do site://www.ons.org.br/SCPCB/Paginas/treinamentos.html).
- Em caso de algum problema de instalação ou de utilização do sistema, enviar e-mail para o ONS através do endereço <u>scpcb@ons.org.br</u> ou entrar em contato telefônico com a equipe do processo de consolidação de previsões de carga do ONS.

# Instruções específicas para o uso do SCPCB:

# 1) Envio dos dados de previsão de carga para estudos do PAR-PEL

1.1 - Entrar no SCPCB com usuário e senha.

Após entrar no sistema, verificar se o estudo selecionado é o **PAR-PEL**. Caso necessário alterar para este estudo. (Ver apresentação do treinamento páginas 19 a 26)

1.2- Aquisitar o arquivo de dados para preenchimento dos dados.

(Ver apresentação do treinamento páginas 27 a 31)

O usuário tem a opção de baixar o arquivo já preenchido com valores previstos para o ciclo de anterior. Ao aquisitar um arquivo do sistema, o arquivo é salvo automaticamente em um diretório da máquina do usuário que poderá ser visualizado na opção "Salvar como" do Excel. Caso o usuário resolva salvar o arquivo em outro diretório, os próximos arquivos gerados pelo sistema serão salvos neste diretório, até que o usuário saia do sistema ou salve arquivos gerados pelo sistema em outro diretório.

- 1.3- Preencher os dados a serem enviados ao ONS para o PAR-PEL (horizonte de 7 anos).
- 1.4- Validar dos dados a serem enviados para o PAR-PEL.(Ver apresentação do treinamento páginas 32 a 34)
- 1.5- Gravar dados previstos para o **PAR-PEL** na base de dados do SCPCB. (Ver apresentação do treinamento páginas 35 a 41)
- 1.6- Gravação dos arquivos de premissas de previsão.
  (Ver apresentação do treinamento páginas 42 a 48)
  Caso o agente não possua comentários sobre as previsões de carga, gravar um arquivo (Word, por exemplo) com o texto "Sem comentários".
- 1.7- Verificar Status dos tipos de dados e versões de gravação. (Ver apresentação do treinamento páginas 58 a 67)
- 1.8- Envio de eventuais revisões de previsões.(Ver apresentação do treinamento página 68)

# 2) Envio dos dados de previsão de carga para estudos Quadrimestrais

# 2.1 - Entrar no SCPCB com usuário e senha.

Após entrar no sistema, verificar se o estudo selecionado é o estudo Quadrimestral liberado para envio das informações. Caso necessário alterar para este estudo. (Ver apresentação do treinamento páginas 19 a 26)

2.2- Aquisitar o arquivo de dados para preenchimento dos dados.

(Ver apresentação do treinamento páginas 27 a 31)

O usuário tem a opção de baixar o arquivo já preenchido com valores previstos para o ciclo de anterior. Ao aquisitar um arquivo do sistema, o arquivo é salvo automaticamente em um diretório da máquina do usuário que poderá ser visualizado na opção "Salvar como" do Excel. Caso o usuário resolva salvar o arquivo em outro diretório, os próximos arquivos gerados pelo sistema serão salvos neste diretório, até que o usuário saia do sistema ou salve arquivos gerados pelo sistema em outro diretório.

- 2.3- Dados previstos a serem enviados ao ONS para o estudo Quadrimestral.
  - 2.3.1- Preencher os dados previstos a serem enviados ao ONS para o estudo Quadrimestral.
  - 2.3.2- Validar dos **dados previstos** a serem enviados para o estudo Quadrimestral. (Ver apresentação do treinamento páginas 32 a 34)
  - 2.3.3- Gravar **dados previstos** para o estudo Quadrimestral na base de dados do SCPCB. (Ver apresentação do treinamento páginas 35 a 41)
  - 2.3.4- Gravação dos arquivos de premissas de previsão.

(Ver apresentação do treinamento páginas 42 a 48)

Caso o agente não possua comentários sobre as previsões de carga, gravar um arquivo (Word, por exemplo) com o texto "Sem comentários".

- 2.3.5- Verificar Status dos tipos de **dados previstos** e versões de gravação. (Ver apresentação do treinamento páginas 58 a 67)
- 2.3.6- Envio de eventuais revisões de **dados previstos**.

Informar ao ONS da necessidade de revisão de dados, através do e-mail: <u>scpcb@ons.org.br</u> esclarecendo os motivos das alterações e o que será alterado. (Ver apresentação do treinamento página 68)

# 3) Envio dos dados de previsão de carga para estudos Mensais

3.1 - Entrar no SCPCB com usuário e senha.

Após entrar no sistema, verificar se o estudo selecionado é o estudo Mensal liberado para envio das informações. Caso necessário alterar para este estudo.

(Ver apresentação do treinamento páginas 19 a 26)

3.2- Aquisitar o arquivo de dados para preenchimento dos dados.

(Ver apresentação do treinamento páginas 27 a 31)

O usuário tem a opção de baixar o arquivo já preenchido com valores previstos para o ciclo de anterior.

Ao aquisitar um arquivo do sistema, o arquivo é salvo automaticamente em um diretório da máquina do usuário que poderá ser visualizado na opção "Salvar como" do Excel. Caso o usuário resolva salvar o arquivo em outro diretório, os próximos arquivos gerados pelo sistema serão salvos neste diretório, até que o usuário saia do sistema ou salve arquivos gerados pelo sistema em outro diretório.

3.3- Dados previstos a serem enviados ao ONS para o estudo Mensal.

3.3.1- Preencher os **dados previstos** a serem enviados ao ONS para o estudo Mensal.

3.3.2- Validar dos dados previstos a serem enviados para o estudo Mensal.

(Ver apresentação do treinamento páginas 32 a 34)

- 3.3.3- Gravar **dados previstos** para o estudo Mensal na base de dados do SCPCB. (Ver apresentação do treinamento páginas 35 a 41)
- 3.3.4- Gravação dos arquivos de premissas de previsão.

(Ver apresentação do treinamento páginas 42 a 48)

Caso o agente não possua comentários sobre as previsões de carga, gravar um arquivo (Word, por exemplo) com o texto "Sem comentários".

- 3.3.5- Verificar Status dos tipos de **dados previstos** e versões de gravação. (Ver apresentação do treinamento páginas 58 a 67)
- 3.3.6- Envio de eventuais revisões de dados previstos.

Informar ao ONS da necessidade de revisão de dados, através do e-mail: <u>scpcb@ons.org.br</u> esclarecendo os motivos das alterações e o que será alterado. (Ver apresentação do treinamento página 68)

- 3.4- Dados verificados a serem enviados ao ONS.
  - 3.4.1- Preencher os dados verificados a serem enviados.
  - 3.4.2- Validar dos **dados verificados** a serem enviados. (Ver apresentação do treinamento páginas 49 a 51)
  - 3.4.3- Gravar dados verificados.

(Ver apresentação do treinamento páginas 52 a 57)

3.4.5- Verificar Status dos **dados verificados** e versões de gravação. (Ver apresentação do treinamento páginas 65 a 67)

#### 3.4.6- Envio de eventuais revisões de dados verificados.

Informar ao ONS da necessidade de revisão de dados, através do e-mail: <u>scpcb@ons.org.br</u> esclarecendo os motivos das alterações e o que será alterado. (Ver apresentação do treinamento página 68)